# THEJAS32 Flash Programming manual

# Contents

| 1. Introduction                    |   |
|------------------------------------|---|
| 2. Running Program on THEJAS32     | 7 |
| 2.1. Setting Up Serial Device      | 7 |
| 2.2. Resetting THEJAS32            | 8 |
| 2.3. Uploading Program to THEJAS32 | 9 |
| 2.3.1. UART Mode                   |   |
| 2.3.2. SPI Flash mode              |   |
|                                    |   |

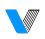

# List of tables

| Table 1. Minicom configuration | 6 |
|--------------------------------|---|
| Table 2. Boot modes            | 8 |

# List of figures

| 7  |
|----|
| 9  |
| 9  |
| 10 |
| 10 |
| 11 |
| 12 |
| 12 |
| 13 |
| 13 |
| 14 |
|    |

4

# 1. Introduction

This programming manual describes how to program the external Flash memory connected to THEJAS32 SoC.

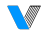

# 2. Running Program on THEJAS32

The THEJAS32 SoC allows programming via UART0, with connectivity to a host PC facilitated through a USB to UART converter.

# 2.1. Setting Up Serial Device

Use Linux application *minicom* or any other serial communication applications like *hyper-terminal*, *putty*, *TeraTerm* or *python-serial*. Steps for setting up the device using *minicom* are given below.

- Open *minicom*
- Make sure that the device is connected to the host PC via USB to UART converter (UART0).
- Select the USB serial device. In most cases it would be /dev/ttyUSB0.

To receive the boot messages on UART0, connect the device to a PC with the following configuration.

#### Table 1. Minicom configuration

| Parameter    | Description |
|--------------|-------------|
| Data bits    | 8           |
| Parity       | None        |
| Stop bits    | 1           |
| Speed        | 115200      |
| Flow control | None        |

# 2.2. Resetting THEJAS32

An active low pulse on PUSH\_RESETN with a minimum period of 100 ns will reset the device. Upon successful reset, the terminal will display the following message.

# Figure 1. Boot message

| <pre>VEGA Series of Microprocessors Developed By C-DAC, INDIA   Microprocessor Development Programme, Funded by MeitY, Govt. of India  </pre> |                       |  |
|----------------------------------------------------------------------------------------------------|-----------------------|--|
| Bootloader, ver 1.0.0 [ (hdg@cdac_tvm) Tue Dec 15 16:50:32 IST 2020 #135]                                                                     |                       |  |
|                                                                                                    | ISA : RISC-V [RV32IM] |  |
|                                                                                                    | CPU : VEGA ET1031     |  |
|                                                                                                    | SoC : THEJAS32        |  |
| www.vegaprocessors.in                                                                                                    | vega@cdac.in          |  |
| Transfer mode : UART XMODEM                                                                                                    |                       |  |
| IRAM : [0x200000 - 0x23E7FF] [250 KB]                                                                                                    |                       |  |
| Please send file using XMODEM and then press ENTER key.                                                                                       |                       |  |

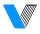

## 2.3. Uploading Program to THEJAS32

The device supports two methods for uploading programs. Boot pins (BOOT\_SEL) are used to select one of the two boot options. During the upload process, the *user.bin* file is transferred to the target device or an external flash, depending on the selected boot mode.

## Table 2. Boot modes

| BOOT_SEL (HIGH) | UART Mode      |                |
|-----------------|----------------|----------------|
| Bool modes      | BOOT_SEL (LOW) | SPI Flash mode |

**Note**: *user.bin* is the program binary generated by the RISC-V toolchain Refer <u>VEGA SDK User Guide</u> for developing application firmware using RISC-V toolchain.

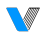

# 2.3.1. UART Mode

A program binary (user.bin) can be transferred using the XMODEM protocol on UART0.

#### Figure 2. UART mode

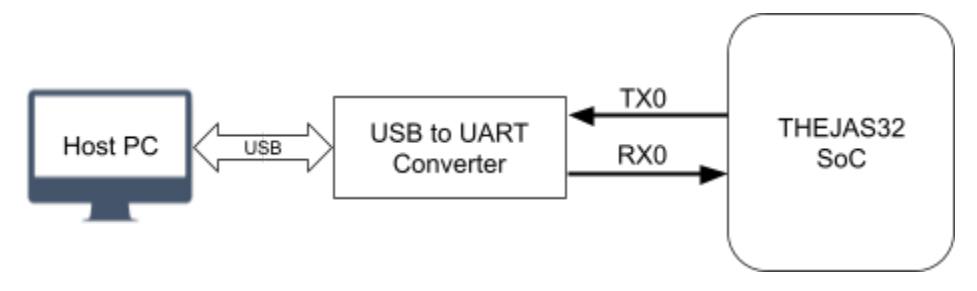

- Open *Minicom* or any serial console application, reset THEJAS32, and ensure the transfer mode is set to UART XMODEM.
- Use CTRL+A S to enter the file sending menu and select XMODEM by pressing ENTER.

### Figure 3. XMODEM transfer

| <b>.</b>                                                                                                    |                                    |  |
|----------------------------------------------------------------------------------------------------|------------------------------------|--|
| VEGA Series of Microprocessors Developed By C-DAC, INDIA<br>Microprocessor Development Programme, Funded by MeitY, Govt. of India |                                    |  |
| Bootloader, ver 1.0.0 [ (  zmodem                                                                                                 | Tue Dec 15 16:50:32 IST 2020 #135] |  |
| ymodem                                                                                                    | ISA : RISC-V [RV32IM]              |  |
| ///// ascii                                                                                                    | CPU : VEGA ET1031                  |  |
|                                                                                                    | ⊦<br>SoC : THEJAS32                |  |
| www.vegaprocessors.in                                                                                                    | vega@cdac.in                       |  |
| +                                                                                                    | +                                  |  |
| Transfer mode : UART XMODEM                                                                                                    |                                    |  |
| IRAM : [0x200000 - 0x23E7FF] [250 KB]                                                                                             |                                    |  |
| Please send file using XMODEM and then press ENTER key.                                                                           |                                    |  |
| <u>CTRL-A Z for help  115200 8N1   NOR   Mir</u>                                                                                  | nicom 2.6.2   VT102   0ffline      |  |

 In the next step, choose the *user.bin* file (e.g., Hello\_World.ino.bin) for transfer. Press ENTER to initiate the transfer process.

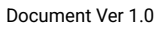

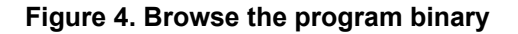

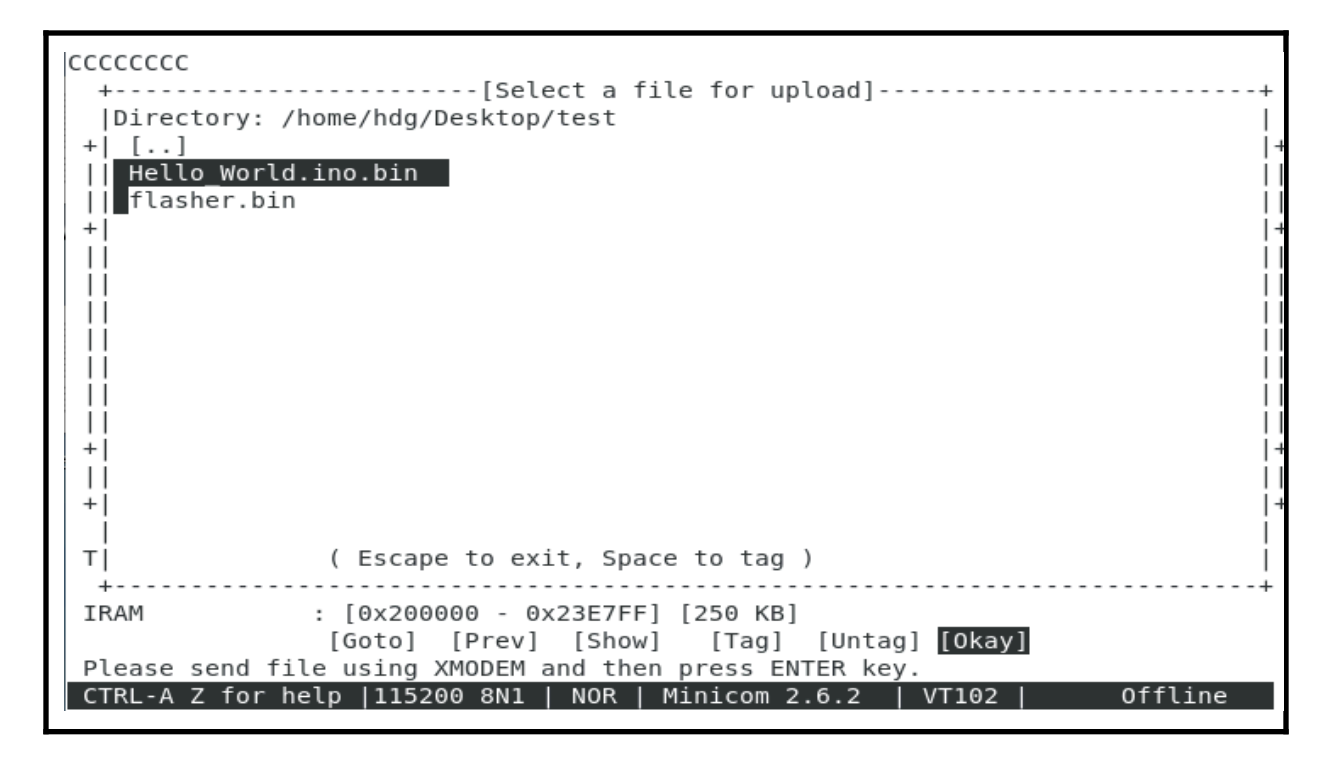

• Wait until the transfer is complete. The screen should display the total bytes transferred.

#### Figure 5. XMODEM transfer completed

• After completing transfer press ENTER to start the program execution.

## Figure 6. Program execution

|                                                                                         | ISA : RISC-V [RV32IM]<br>CPU : VEGA ET1031<br>SoC : THEJAS32 |
|-----------------------------------------------------------------------------------------|--------------------------------------------------------------|
| www.vegaprocessors.in                                                                   | vega@cdac.in                                                 |
| Transfer mode : UART XMODEM                                                             |                                                              |
| IRAM : [0x200000 - 0x23E7FF] [250                                                       | KB]                                                          |
| Please send file using XMODEM and then press ENTER key.<br>CCCCCCCC<br>Starting program |                                                              |
| Hello World!<br>Hello World!<br>Hello World!<br>Hello World!                            |                                                              |

## 2.3.2. SPI Flash mode

The bootloader transfers the initial 250KB of data from the flash memory connected to SPI 3 into the SRAM and then jumps to the program.

#### Figure 7. SPI Flash mode

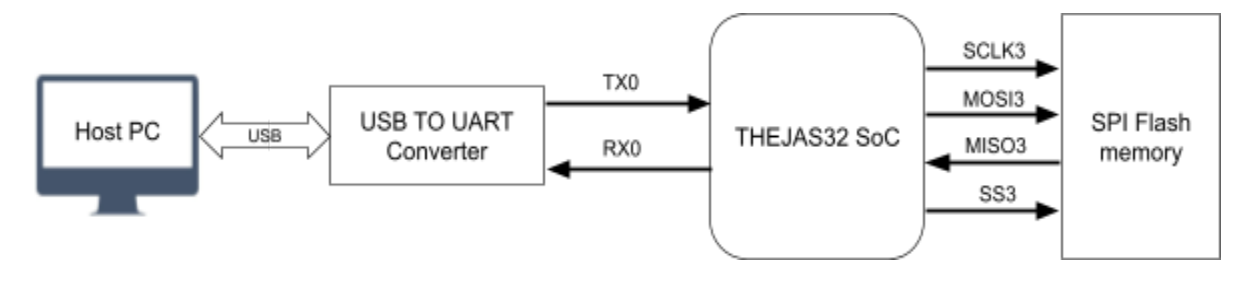

- Download the flasher.bin from link attached here
- Open minicom and download flasher.bin to board using xmodem.

#### Figure 8. Uploading flasher bin

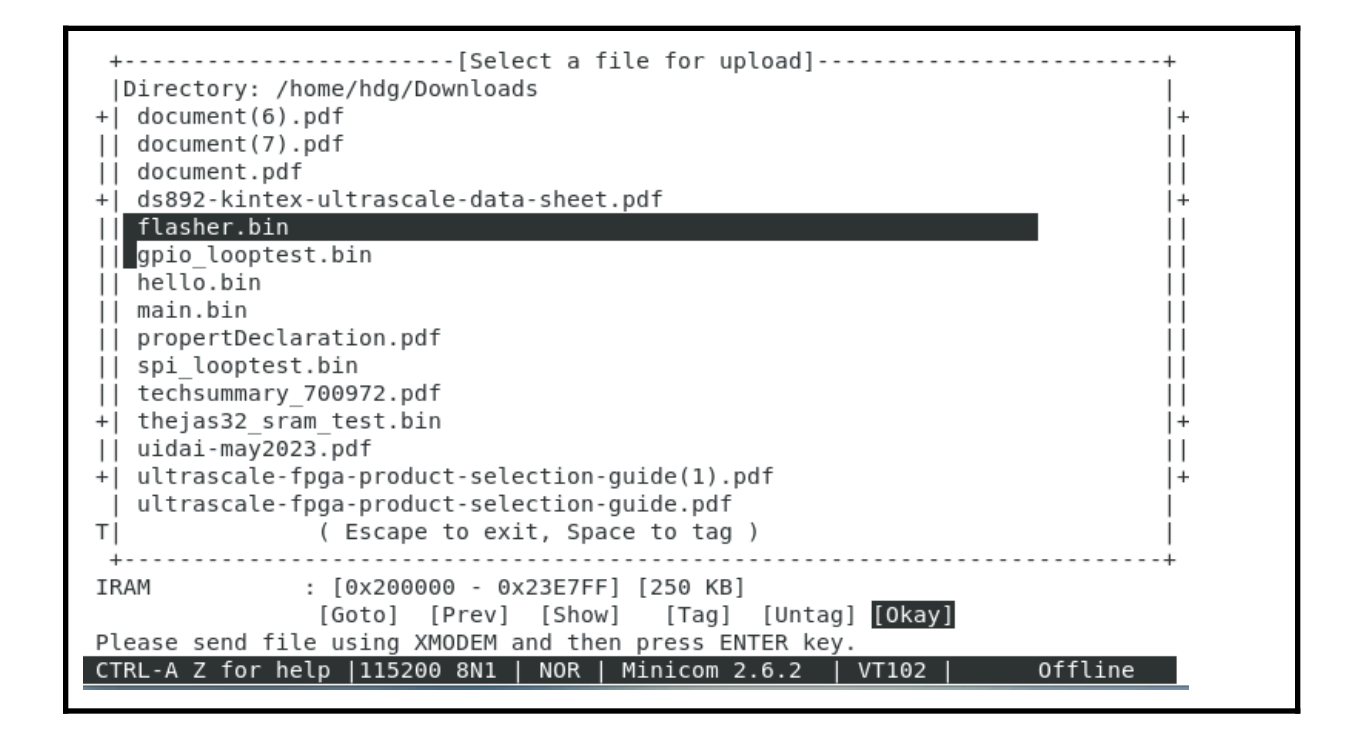

• Flash will erase and wait for the main program to send.

#### Figure 9. Flash Erasing and waiting for user program

• Send your compiled program <user.bin> to flash using xmodem.

Figure 10. Transfer the user program

```
Please send file using XMODEM and then press ENTER key.
CCCCCCCCCCCCCCC
Starting program ...
                        +-[Upload]--+
                         zmodem
                          ymodem
                         xmodem
                         | kermit
                         ascii
VEGA FLASHER
_____
[INF0] eeprom 1f:86:01 initialized at spi3.
[WARN] Erase cmd 0xd8 at 0x000000.
[WARN] Erase cmd 0xd8 at 0x010000.
[WARN] Erase cmd 0xd8 at 0x020000.
[WARN] Erase cmd 0xd8 at 0x030000.
Please send file using XMODEM and then press ENTER key.
CTRL-A Z for help |115200 8N1 | NOR | Minicom 2.6.2 | VT102 |
                                                           Offline
```

### THEJAS32

- Now set the BOOT\_SEL to LOW.
- Reset the board.

# Figure 11. Final result

| $\begin{vmatrix} & - &   & / / - & - / - & - / - &   \\ & - &   & / / - & - / - & / - & - /   \\ & - &   / / - & - / - & / - & - /   \\ & - &   / / - & / - & - / - & - &   \\ & - & - / & / - & - & / & - & - &   \\ & - & - & / & - & - & / & - & - &   \\ & - & - & / & - & - & / & - & - &   \\ & - & - & / & - & - & / & - & - & - &   \\ & - & - & - & / & - & - & - & - &   \\ & - & - & - & - & - & - & - & - & - &$ | CPU : VEGA ET1031  <br>SoC : THEJAS32 |
|----------------------------------------------------------------------------------------------------|---------------------------------------|
| www.vegaprocessors.in                                                                                                    | vega@cdac.in                          |
| Copying from FLASH to IRAM<br>[INF0] Flash ID: 1f:86:01 Flash initialized<br>[INF0] Copying 250KB from address: 0x00000                                                                                                    | Θ.                                    |
| Starting program                                                                                                    |                                       |
| < FLASHER Hello World! Hello World!                                                                                                    |                                       |